#### Anleitung für Turnieranmeldung über TT-Live

1. TischtennisLive-Startseite aufrufen und auf den Turnierplaner klicken

.....

| Kreisfa<br>Tischtennis                                                                                                    | chverband Sächsische Schweiz-O<br>Live - Online Ergebnisdienst                                                                                                    | sterzgebirge<br>Mein Bereich<br>Verwaltung                                                                                                    | Lieferung     |
|----------------------------------------------------------------------------------------------------|----------------------------------------------------------------------------------------------------|----------------------------------------------------------------------------------------------------|---------------|
| <u> </u>                                                                                                    | Sie sind hier: > Startseite                                                                                                    |                                                                                                    |               |
| Allgemein<br>Startseite<br>Andere Verbände<br>Statistik-Archiv<br>Spielbetrieb 2011/12<br>Herren<br>Ubersicht<br>Kreisunion<br>1.Kreisliga Ost<br>2.Kreisliga Ost<br>2.Kreisliga Ost                                       | Termine           News                                                                                                    | Suchen & Finden                                                                                                    | Kurze<br>Zeit |
| Z.Kreisliga West     X.Kreisklasse Ost     K.Kreisklasse West     X.Kreisklasse West     X.Kreisklasse West     A.Kreisklasse West     K.Kreispokal     Nachwuchs     Ubersicht     Kreisliga Schüler     Kreisliga Jugend |                                                                                                    | SV Wesenitztal     SG Weisig 1861     SG Weisig 1861     SG Weis | Zum Shop »    |
| Service<br>Anmelden<br>Registrieren<br>Unktionäre<br>Ansprechpartner                                                                                                    | Anticological and a subset of the subset of the subset of | Information Haben sie eine Fragen zum Online Swetam oder der Sportart?                                                                                                    | neckermann.de |
|                                                                                                    | <ul> <li>System Handbücher</li> <li>System Version und Updates</li> <li>TischtennisLive Supporter</li> </ul>                                                                                                    | System oder der Sportart?<br>Schreiben sie hier im Forum                                                                                                    |               |

2. Turnier auswählen entweder direkt über Onlineanmeldung oder über Details

| urnierpiar         | ier 🔊                                       |
|--------------------|---------------------------------------------|
| 🕈 Turnierliste 🛛 T | urnierergebnisse Neues Turnier / bearbeiten |
| 32 Sult 4 You      | I Inselmeisterschaften                      |
| Zeitraum           | 13 01 2012 - 15 01 2012                     |
| Austragungso       | 25980 Keitum                                |
| Turnierdetails     | Details anzeigen                            |
| Anmeldung          | Online Anmeldung nicht möglich -            |
|                    |                                             |
| KGP Dippole        | liswalde Januar 2012                        |
| Zeitraum           | 22.01.2012                                  |
| Beschreibung       | Nachwuchsturnier                            |
| Austragungso       | t 01744 Dippoldiswalde                      |
| Turnierdetails     | Details anzeigen                            |
| Anmeldung          | Online Anmeldung durchführen                |
| KGP Heiden         | au Februar 2012                             |
| Zeitraum           | 05.02.2012                                  |
| Beschreibung       | Nachwuchsturnier                            |
| Austragungso       | 01809 Heidenau                              |
| Turnierdetails     | Details anzeigen                            |
| Anmeldung          | Online Anmeldung durchführen                |
|                    |                                             |
| Vorrangliste       | 4 Schüler und Jugend 2012                   |
| Zeitraum           | 11.03.2012 - 24.03.2012                     |
| Beschreibung       | Rangliste                                   |
| Austragungso       | t 01773 Altenberg                           |
| Turnierdetails     | Details anzeigen                            |
| Anmeldung          | Online Anmeldung durchführen                |

Anleitung für Turnieranmeldung über TT-Live

3. Wenn im vorherigen Schritt Details ausgewählt nun die Online Anmeldung anklicken, Details zu Altersklassen und Startzeiten befinden sich unter Turnierklassen.

| urnierliste Turnier                                                                                              | rernehnisse Neues Turnier / bearheiten                                                                                                    |                |  |
|----------------------------------------------------------------------------------------------------|----------------------------------------------------------------------------------------------------|----------------|--|
|                                                                                                    |                                                                                                    |                |  |
| KGP Dippoldiswal                                                                                                 | lde Januar 2012                                                                                                    | Zurück zur Lis |  |
| Informationen                                                                                                    | Turnierklassen (Online-Anmeldung) Ergebnisse                                                                                                    |                |  |
|                                                                                                    |                                                                                                    |                |  |
| Allgemeine Turni                                                                                                 | ierinformation                                                                                                    |                |  |
| Zeitraum                                                                                                    | 22.01.2012                                                                                                    |                |  |
| Beschreibung                                                                                                    | Nachwuchsturnier                                                                                                    |                |  |
| Homepage                                                                                                    | www.kfv-tt-pirna.de/                                                                                                    |                |  |
| Dateianhang                                                                                                    | KGP Dippoldiswalde Januar 2012 Anmeldung.doc                                                                                                    |                |  |
| Modus                                                                                                    | siehe Website des KFV                                                                                                    |                |  |
| Austragungsort 8                                                                                                 | & Turnierleitung                                                                                                    |                |  |
| Ausrichter                                                                                                    | KFV Sächsische Schweiz-Osterzgebirge                                                                                                    |                |  |
| Veranstalter                                                                                                    | KFV Sächsische Schweiz-Osterzgebirge                                                                                                    |                |  |
|                                                                                                    |                                                                                                    |                |  |
| Gesamtleitung                                                                                                    | Peter Kraetsch                                                                                                    |                |  |
| Gesamtleitung<br>Homepage                                                                                        | Peter Kraetsch<br>www.kfv-tt-pirna.de/                                                                                                    |                |  |
| Gesamtleitung<br>Homepage<br>Ansprechpartner                                                                     | Peter Kraetsch<br>www.kfv-tt-pirna.de/<br>Michael Holzschuh                                                                                                    |                |  |
| Gesamtleitung<br>Homepage<br>Ansprechpartner<br>Austragungsort                                                   | Peter Kraetsch<br>www.kfv-tt-pirna.de/<br>Michael Holzschuh<br>Nikolai-Ostrowski-Straße 2                                                                                                    |                |  |
| Gesamtleitung<br>Homepage<br>Ansprechpartner<br>Austragungsort                                                   | Peter Kraetsch<br>www.kfv-tt-pirna.de/<br>Michael Holzschuh<br>Nikolai-Ostrowski-Straße 2<br>01744 Dippoldiswalde                                                                                  |                |  |
| Gesamtleitung<br>Homepage<br>Ansprechpartner<br>Austragungsort<br>Anmeldung                                      | Peter Kraetsch<br>www.kfv-tt-pirna.de/<br>Michael Holzschuh<br>Nikolai-Ostrowski-Straße 2<br>01744 Dippoldiswalde                                                                                  |                |  |
| Gesamtleitung<br>Homepage<br>Ansprechpartner<br>Austragungsort<br>Anmeldung<br>Startberechtigung                 | Peter Kraetsch<br>www.kfv-tt-pirna.de/<br>Michael Holzschuh<br>Nikolai-Ostrowski-Straße 2<br>01744 Dippoldiswalde<br>Spieler/-innen geboren am 01.01.97 oder jünger                                |                |  |
| Gesamtleitung<br>Homepage<br>Ansprechpartner<br>Austragungsort<br>Anmeldung<br>Startberechtigung<br>Meldeschluss | Peter Kraetsch<br>www.kfv-tt-pirna.de/<br>Michael Holzschuh<br>Nikolai-Ostrowski-Straße 2<br>01744 Dippoldiswalde<br>Spieler/-innen geboren am 01.01.97 oder jünger<br>21.01.2012 (Ende des Tages) |                |  |
| Gesamtleitung<br>Homepage<br>Ansprechpartner<br>Austragungsort<br>Anmeldung<br>Startberechtigung<br>Meldeschluss | Peter Kraetsch<br>www.kfv-tt-pirna.de/<br>Michael Holzschuh<br>Nikolai-Ostrowski-Straße 2<br>01744 Dippoldiswalde<br>Spieler/-innen geboren am 01.01.97 oder jünger<br>21.01.2012 (Ende des Tages) |                |  |

4. Benutzerkennung eingeben

.....

| Turnierplan         | er                                                                                                    |                                                                                                    | S 🔀                                                      |
|---------------------|----------------------------------------------------------------------------------------------------|----------------------------------------------------------------------------------------------------|----------------------------------------------------------|
| 🕈 Turnierliste 🛛 Tu | ırnierergebnisse Neues Tur                                                                             | nier / bearbeiten                                                                                                    |                                                          |
| KGP Dippoldi        | swalde Januar 2012                                                                                     |                                                                                                    | Zurück zur Liste                                         |
| Informationen       | Turnierklassen 🔶 Onlin                                                                                 | e-Anmeldung Ergebnisse                                                                                                  |                                                          |
|                     | Benutzeranmeldung<br>Benutzerkennung<br>Email-Adresse<br>Passwort                                      | Max.Mustermann@musteriand.de<br>Ø Benutzerkennung merken<br>Anmelden                                                    |                                                          |
|                     | Neuen Account beantra<br>Passwort vergessen?                                                           | agen                                                                                                    |                                                          |
| Bitte<br>Web4Spor   | beachten sie, dass für die Anmel<br><b>Mehr Informati</b><br>t/TischtennisLive setzt <u>nur</u> Sessio | dung bei TischtennisLive Sitzungscooki<br>ionen zu Cookies bekommen Sie hier !<br>n-Cookies für die Anmeldung ein. Es w | ies verwendet werden.<br>ird kein Profil aufgezeichnet ! |

Anleitung für Turnieranmeldung über TT-Live

5. Turnierklasse auswählen und auf weiter klicken

| Turnierpl      | aner                 |                            |            | <b>N</b>         |
|----------------|----------------------|----------------------------|------------|------------------|
| 🕈 Turnierliste | Turnierergebnisse    | Neues Turnier / bearbeiten |            |                  |
| KGP Dippo      | oldiswalde Januar 20 | 12                         |            | Zurück zur Liste |
| Information    | en Turnierklassen    | 💠 Online-Anmeldung         | Ergebnisse |                  |
| Verein         | nsanmeldung          |                            |            |                  |
|                | Schüler A            |                            | ▼ ¢ Weiter |                  |
| Individ        | duelle Anmeldung     |                            |            |                  |
|                |                      | 🕹 Weiter                   |            |                  |
|                |                      |                            |            |                  |
|                |                      |                            |            |                  |
|                |                      |                            |            |                  |

6. Spieler für die entsprechende Turnierklasse auswählen und auf "Jetzt anmelden" klicken, Schritt 5 und 6 für alle Turnierklassen wo Starter gemeldet werden sollen ausführen.

| KGP Dippoldis | valde Januar 2012                 |                     | Zurück zur Lis   |
|---------------|-----------------------------------|---------------------|------------------|
| Informationen | Turnierklassen 🔶 Online-Anmeldung | Ergebnisse          |                  |
| Vereins-      | Anmeldung - Schüler A             |                     | Zurück zur Liste |
| Spieler aus   | swählen                           |                     |                  |
| Anmeldung     | Spieler                           | Verein              | <u> </u>         |
|               | Barth, Jens-Uwe                   | Post Dippoldiswalde | =                |
|               | Bauer, Urban                      | Post Dippoldiswalde | 10               |
|               | Bellmann, Mike                    | Post Dippoldiswalde |                  |
|               | Berger, Taina                     | Post Dippoldiswalde |                  |
|               | Bobe, Sascha                      | Post Dippoldiswalde |                  |
|               | Bobe, Steffen                     | Post Dippoldiswalde |                  |
|               | Böhme, Frank                      | Post Dippoldiswalde |                  |
|               | Eifler, Stefan                    | Post Dippoldiswalde |                  |
|               | Eilhauer, Jens                    | Post Dippoldiswalde |                  |
|               | Eilhauer, Kai                     | Post Dippoldiswalde |                  |
|               | Eilhauer, Lars                    | Post Dippoldiswalde |                  |
|               | Felix, Mandy                      | Post Dippoldiswalde |                  |

7. Alle Starter die nicht im TT-Live gemeldet sind müssen wie immer per Mail an den entsprechenden Turnierleiter geschickt werden.

Anleitung für Turnieranmeldung über TT-Live

.....

.....

8. Bei Turnieren mit Doppelwettbewerb: Beide Spieler anmelden und jeweils hinter den Spielern den dazugehörigen Doppelpartner auswählen.

| Turnierplane    | r                    |                             |                   |
|-----------------|----------------------|-----------------------------|-------------------|
| furnierliste Tu | rnierergebnisse Neue | es Turnier / bearbeiten     |                   |
| KEM 2013 - U1   | 1 und U15 Dippoldisv | valde                       | Zurück zur Liste  |
| Informationen   | Turnierklassen ቀ     | Online-Anmeldung Ergebnisse |                   |
|                 |                      |                             |                   |
| Vereins         | -Anmeldung - Schüler | r A Doppel                  | Zurück zur Liste  |
| Spieler au      | Iswählen             | Post Dippolaiswalae         | Panner auswanien  |
|                 | Eilhauer, Jens       | Post Dippoldiswalde         | Partner auswählen |
|                 | Eilhauer, Kai        | Post Dippoldiswalde         | Eilhauer, Lars    |
|                 | Eilhauer, Lars       | Post Dippoldiswalde         | Eilhauer, Kai     |
|                 | Felix, Mandy         | Post Dippoldiswalde         | Partner auswählen |
|                 | Felix, Rico          | Post Dippoldiswalde         | Partner auswählen |
|                 | Fietz, Thomas        | Post Dippoldiswalde         | Partner auswählen |
|                 | Fischer, Ines        | Post Dippoldiswalde         | Partner auswählen |
|                 | Fischer, Jörg        | Post Dippoldiswalde         | Partner auswählen |
|                 | Fleischer, Oliver    | Post Dippoldiswalde         | Partner auswählen |
|                 | Flemming, Angela     | Post Dippoldiswalde         | Partner auswählen |
|                 | Freitag, Dirk        | Post Dippoldiswalde         | Partner auswählen |
|                 | Friebel André        | Post Dippoldiswalde         | Partner auswählen |